## Excel Desktop – Verkefni 20 exd20-databars

|     | Aðgerð                                                                                                    | Skýring                                                                                                    |  |  |  |  |  |  |  |
|-----|----------------------------------------------------------------------------------------------------|----------------------------------------------------------------------------------------------------|--|--|--|--|--|--|--|
| 1.  | Bættu inn nýrri línu 1                                                                                                    |                                                                                                    |  |  |  |  |  |  |  |
| 2.  | Settu textaskrið á fyrirsagnir í línu 3<br>og breikkaðu línuna.                                                                                                    | Lagaðu breidd dálka líka ef með þarf.                                                                                                    |  |  |  |  |  |  |  |
| 3.  | Sameinaðu hólfin B2 til H2 og<br>miðjaðu fyrirsögnina lóðrétt.                                                                                                    | Gefðu henni annað útlit.                                                                                                    |  |  |  |  |  |  |  |
| 4.  | Í H4: Leggðu saman prósenturnar                                                                                                    |                                                                                                    |  |  |  |  |  |  |  |
| 5.  | Settu formúlu í H5:<br>=SUMPRODUCT(\$C\$4:\$G\$4;C5:G5)                                                                                                    | Formúlan margfaldar C4 með C5, D4 með D5, o.s.frv.<br>og leggur svo margfeldin saman til að fá vegið<br>meðaltal af einkunnunum.            |  |  |  |  |  |  |  |
| 6.  | Settu 1 aukastaf á lokaeinkunnirnar                                                                                                    | €.0 .00<br>.00 .00                                                                                                    |  |  |  |  |  |  |  |
| 7.  | Einkunnirnar eiga að vera heilar tölur.<br>formúlunni þannig:<br>= <mark>ROUND(</mark> SUMPRODUCT(\$C\$4:\$G\$4;C                                                                                                    | Breyttu Með ROUND formúlu stjórnum við<br>raunverulegri (ekki bara sýnilegri)<br>25:G5);0) nákvæmni útkomu. Hér er stillt á 0<br>aukastafi. |  |  |  |  |  |  |  |
| 8.  | Afritaðu formúluna niður H dálkinn.                                                                                                    |                                                                                                    |  |  |  |  |  |  |  |
| 9.  | Raðaðu gögnunum eftir loka-<br>einkunn með hæstu einkunn efst:<br>Veldu allt svæðið B5:H15. Smelltu á<br>Raða og sía, Sérstillt röð. Taktu<br>merkið úr Gögnin hafa fyrirsagnir.                                                                         | Dálkur     Raða eftir     Röð       Raða eftir     Dálkur H     Gildi     ✓       Síðan eftir     Dálkur B     Gildi     ✓                  |  |  |  |  |  |  |  |
| 10. | <ul> <li>Reiknaðu formúlur í línum 17 til 19. Þær eiga að vísa í<br/>einkunnirnar í línum 5 til 15.</li> <li>Meðaltalið: Notaðu ROUND formúlu utan um AVERAGE til að fá<br/>meðaltalið með <u>einum</u> aukastaf, þannig: =ROUND(AVERAGE();1)</li> </ul> |                                                                                                    |  |  |  |  |  |  |  |
| 11. | Taktu eftir græna merkinu í formúluhólfunum. Excel er að vara við hugsanlegri villu.                                                                                                    |                                                                                                    |  |  |  |  |  |  |  |
| 12. | Smelltu í <b>C17</b> . Smelltu á gula upphrópunar-<br>merkið. Excel varar við að formúlan sleppi<br>tölu. Það er vegna þess að efsta talan í<br>hverjum dálki er prósentan sem ekki á að<br>vera með.                                                    |                                                                                                    |  |  |  |  |  |  |  |
| 13. | Veldu svæðið C17 til G19. Smelltu á gula upphrópunarmerkið og veldu Hunsa villu.                                                                                                    |                                                                                                    |  |  |  |  |  |  |  |
| 14. | Veldu svæðið H5:H15. Smelltu á Skilyrt snið, Gagnalínur og veldu grænar línur með heilli fyllingu.                                                                                                    |                                                                                                    |  |  |  |  |  |  |  |
| 15. | Settu þessa formúlu í hólfið I5:<br>=REPT("∎";H5). Afritaðu niður.                                                                                                    | REPT endurtekur textann í svigann eins oft og talan<br>segir til um. Táknið <mark></mark> er skrifað með <b>ALT+220</b>                     |  |  |  |  |  |  |  |
| 16. | itilltu <b>spássíur:</b> vinstri 1,5 og hægri 0,5 Gættu þess að verkefnið komist á eitt blað.                                                                                                    |                                                                                                    |  |  |  |  |  |  |  |
| 17. | Settu haus og fót að venju A.m.k. nafn þitt og heiti verkefnis.                                                                                                    |                                                                                                    |  |  |  |  |  |  |  |

| A  | В                    | С             | D             | E             | F             | G                | Н           | I |
|----|----------------------|---------------|---------------|---------------|---------------|------------------|-------------|---|
| 1  |                      |               |               |               |               |                  |             |   |
| 2  |                      |               |               |               |               |                  |             |   |
| 3  |                      | Verkefni<br>1 | Verkefni<br>2 | Verkefni<br>3 | Verkefni<br>4 | Prófverk<br>efni | Lokaeinkunn |   |
| 4  |                      | 10%           | 15%           | 15%           | 20%           | 40%              | 100%        |   |
| 5  | Elín Jónsdóttir      | 10            | 10            | 10            | 10            | 9                | 10,0        |   |
| 6  | Páll Andrason        | 8             | 7             | 9             | 7             | 10               | 9,0         |   |
| 7  | Pétur Hannesson      | 9             | 8             | 8             | 8             | 10               | 9,0         |   |
| 8  | Brynja Aradóttir     | 7             | 8             | 8             | 8             | 7                | 8,0         |   |
| 9  | Hjalti Guðnason      | 6             | 8             | 8             | 7             | 8                | 8,0         |   |
| 10 | Pálína Steindal      | 7             | 9             | 7             | 8             | 7                | 8,0         |   |
| 11 | Íris Davíðsdóttir    | 5             | 4             | 7             | 8             | 7                | 7,0         |   |
| 12 | Kristín Hjaltadóttir | 6             | 7             | 7             | 9             | 6                | 7,0         |   |
| 13 | Axel Arnarson        | 4             | 5             | 10            | 7             | 6                | 6,0         |   |
| 14 | Magnús Sveinsson     | 6             | 7             | 5             | 10            | 4                | 6,0         |   |
| 15 | Trausti Jóelsson     | 3             | 4             | 5             | 5             | 7                | 5,0         |   |
| 16 | 9                    |               |               | ( )           |               |                  |             |   |
| 17 | Hæsta einkunn        | 10,00         | 10,00         | 10,00         | 10,00         | 10,00            | 10,00       |   |
| 18 | Lægsta einkunn       | 3,00          | 4,00          | 5,00          | 5,00          | 4,00             | 5,00        |   |
| 19 | Meðaleinkunn         | 6,50          | 7,00          | 7,60          | 7,90          | 7,40             | 7,50        |   |
| 20 |                      |               |               |               |               |                  |             |   |